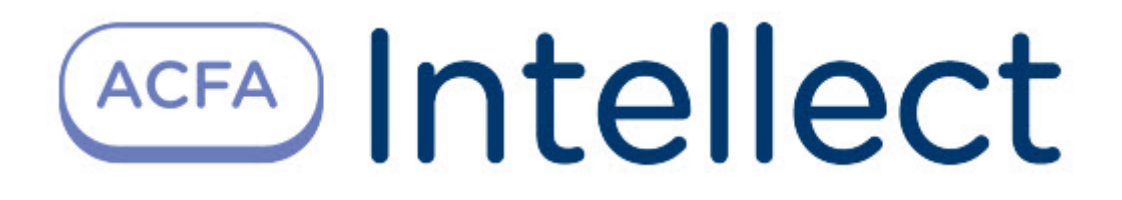

# Руководство по настройке и работе с модулем интеграции СПО Гроза

АСFA Интеллект

Last update 10/03/2022

## Table of Contents

| 1               | Введение в Руководство по настройке и работе с модулем интеграц СПО Гроза | лем интеграции<br>3 |  |
|-----------------|---------------------------------------------------------------------------|---------------------|--|
| 1.1             | Назначение документа                                                      | 3                   |  |
| 1.2             | Общие сведения о модуле интеграции СПО Гроза                              | 3                   |  |
| 2               | Поддерживаемое оборудование и лицензирование модуля СПО<br>Гроза          | 4                   |  |
|                 |                                                                           |                     |  |
| 3               | Настройка модуля интеграции СПО Гроза                                     | 5                   |  |
| <b>3</b><br>3.1 | Настройка модуля интеграции СПО Гроза<br>Настройка контроллера СПО Гроза  | <b>5</b><br>5       |  |

### 1 Введение в Руководство по настройке и работе с модулем интеграции СПО Гроза

| На странице:                                                                                       |
|----------------------------------------------------------------------------------------------------|
| <ul> <li>Назначение документа</li> <li>Общие сведения о модуле интеграции<br/>СПО Гроза</li> </ul> |

### 1.1 Назначение документа

Документ Руководство по настройке и работе с модулем интеграции СПО Гроза является справочно-информационным пособием и предназначен для специалистов по настройке и операторов модуля СПО Гроза.

В данном Руководстве представлены следующие материалы:

- 1. Общие сведения о модуле интеграции СПО Гроза.
- 2. Настройка модуля интеграции СПО Гроза.
- 3. Работа с модулем интеграции СПО Гроза.

### 1.2 Общие сведения о модуле интеграции СПО Гроза

Программный модуль интеграции СПО *Гроза* является компонентом системы периметральной охраны, реализованной на базе ПК *ACFA-Интеллект*, и предназначен для контроля за приборами СПО *Гроза*, конфигурирования и управления ими.

Перед началом работы с модулем интеграции СПО Гроза необходимо установить оборудование на охраняемый объект и выполнить первоначальную настройку устройств СПО Гроза.

#### і Примечание.

Подробные сведения о *СПО Гроза* приведены в официальной справочной документации (производитель ОКБ ООО «Гардлайнер»).

## 2 Поддерживаемое оборудование и лицензирование модуля СПО Гроза

| Производитель            | ОКБ ООО «Гардлайнер»<br>Адрес: 117246 г. Москва, Научный пр-д, д.6<br>Тел. +7(495) 662-17-72<br>Эл. почта: info@compotrol.ru<br>Сайт: https://guardliner.ru/ |
|--------------------------|----------------------------------------------------------------------------------------------------|
| Тип интеграции           | Протокол низкого уровня                                                                                                    |
| Подключение оборудования | RS-485                                                                                                    |

### Поддерживаемое оборудование

| Оборудование    | Назначение                        |
|-----------------|-----------------------------------|
| Гроза-М450 УХЛ1 | Средство обнаружения вибрационное |

#### Защита модуля

За 1 головной объект.

## 3 Настройка модуля интеграции СПО Гроза

### 3.1 Настройка контроллера СПО Гроза

Настройка контроллера СПО Гроза осуществляется следующим образом:

1. Перейти на панель настройки объекта Контроллер Гроза, который создается на базе объекта СПО Гроза.

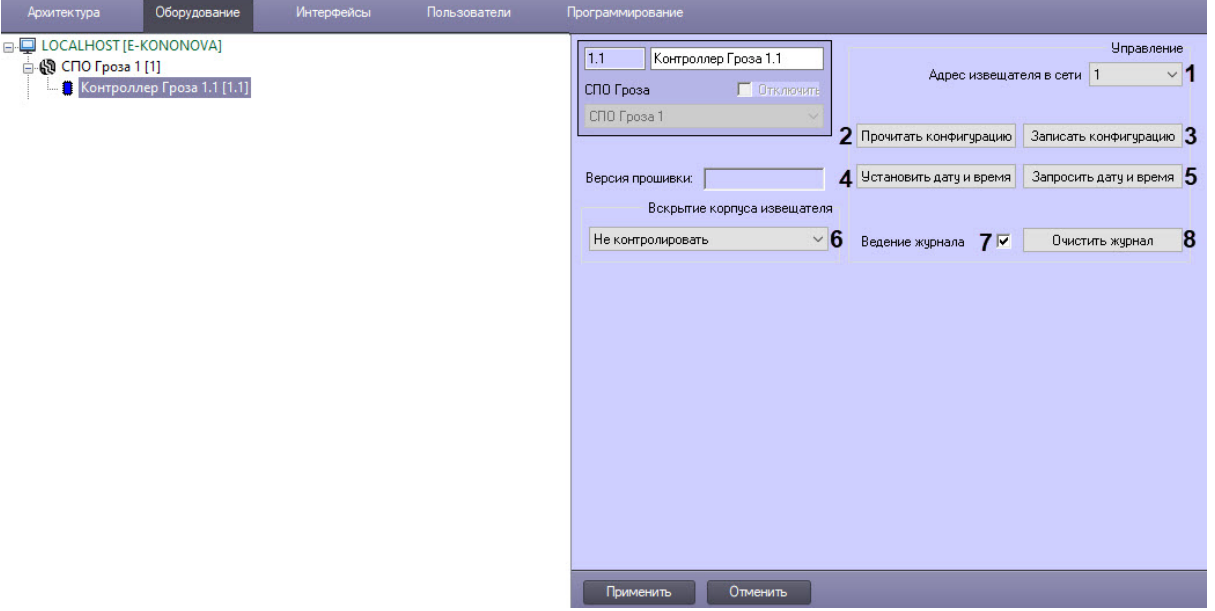

- 2. Из выпадающего списка Адрес извещателя в сети (1) выбрать сетевой адрес извещателя от 1 до 254.
- 3. Для вычитки конфигурации контроллера и построения дерева оборудования нажать кнопку **Прочитать конфигурацию** (2).
- 4. Для записи текущей конфигурации в контроллер нажать кнопку Записать конфигурацию (3).
- 5. Нажать кнопку **Установить дату и время** (4) для синхронизации даты и времени контроллера с датой и временем сервера ПК *Интеллект*.
- 6. Нажать кнопку **Запросить дату и время** (**5**), чтобы вывести в **Протокол событий** дату и время контроллера.
- 7. Чтобы определить порядок действий при вскрытии корпуса извещателя, из выпадающего списка **Вскрытие корпуса извещателя (6)** выбрать:
  - а. Не контролировать вскрытие корпуса не контролируется;
  - b. Контроль без тревоги вскрытие корпуса контролируется без сигнала тревоги;
  - с. Тревога при вскрытии вскрытие корпуса сопровождается сигналом тревоги.
- 8. При выставленном флажке **Ведение журнала** (7) события записываются в журнал контроллера, архивные события будут высылаться в момент переподключения.
- 9. Чтобы очистить текущий журнал событий контроллера, нажать кнопку Очистить журнал (8).
- 10. Для сохранения изменений нажать кнопку Применить.

## 3.2 Подключение головного объекта СПО Гроза к программному комплексу ACFA-Интеллект

Подключение головного объекта СПО Гроза к программному комплексу ACFA-Интеллект осуществляется следующим образом: 1. Перейти на панель настройки объекта СПО Гроза, который создается на базе объекта Компьютер на вкладке Оборудование диалогового окна Настройки системы.

| Архитектура | Оборудование | Интерфейсы | Пользователи | Программирование                                                  |       |
|-------------|--------------|------------|--------------|-------------------------------------------------------------------|-------|
|             | KONONOVA]    |            |              | Подклас<br>Компьютер<br>ОТКлючить<br>ОСАLHOST<br>Остановить поиск | чение |
|             |              |            |              | Применить Отменить                                                |       |

- 2. Выбрать из раскрывающегося списка СОМ порт (1) номер СОМ-порта.
- 3. Выбрать из раскрывающегося списка **Бодрейт** (2) скорость передачи данных по СОМ-порту, значение по умолчанию 4800.
- 4. Для поиска контроллеров, подключенных к данному СОМ-порту, нажать кнопку **Поиск** контроллеров (3).
- 5. Для остановки поиска контроллеров нажать кнопку Остановить поиск (4).
- 6. Для сохранения изменений нажат кнопку Применить.